竞争性谈判二次报价

- 1. 登录投标人账号
- 2. 在我的项目中打开所进行报价的项目

| ZIC | ۲ | Ę | 中基 | E<br>E<br>E<br>E<br>E<br>E<br>E<br>E<br>E<br>E<br>E<br>E<br>E<br>E<br>E<br>E<br>E<br>E | 1科 | 电-<br>TRONIC | 子指            | 毀                      | 际交           | [易]          | 平台             | i                            |                      |
|-----|---|---|----|----------------------------------------------------------------------------------------|----|--------------|---------------|------------------------|--------------|--------------|----------------|------------------------------|----------------------|
| 全部  |   | ÷ |    |                                                                                        |    |              |               |                        |              |              |                |                              |                      |
|     |   |   |    |                                                                                        |    |              | ©<br>D1<br>(† | 白松崇<br>50100<br>基別试    | )502(<br>清勿折 | 6000<br>夏密】( | 13990<br>09020 | 廃⊕<br>01001<br>1( <b>阿</b> ) | 生活利                  |
|     |   |   |    |                                                                                        |    |              | 保助            | (2,17至<br>(全全談<br>(前日) | i<br>i       | [            | 2021-          | 09-20 01<br>項目論              | Alan<br>免機<br>(00:00 |
|     |   |   |    |                                                                                        |    |              |               |                        |              |              |                |                              |                      |

3. 收到需要进行报价后点此进行二次报价或多轮报价

| 项目管理        |                 | 🔲 已完成 🛑 进行中 🔳 未完成 | 意谈判还有0天         |
|-------------|-----------------|-------------------|-----------------|
| 交易前阶段       | 交易阶段            | 成交后阶段             | 11:10           |
| ✓ 竞争性谈判文件下载 | !参与报价           | !中标通知书宣看          | 项目查看<br>首 中际通知书 |
| ! 等级澄清文件下载  | 1 开标签到          | ! 合同签署            |                 |
|             | <b>i</b> 评标遗清回复 |                   |                 |
|             | ✓ 上传投标文件        |                   |                 |
|             |                 |                   |                 |
|             |                 |                   |                 |

4.点击下图齿轮进入报价界面

| 1  | *与报价                      |                      |                               | ×   |
|----|---------------------------|----------------------|-------------------------------|-----|
|    |                           |                      | <ul> <li>         ·</li></ul> | ā 🗐 |
| ſ  | 序分包编号                     | 分包名称 采购人             | 开标日期 多                        | 与服价 |
| н  | 1 D1501005026000399001001 | 【中基测试跨勿报名】090201 招标人 | 2021-09-02 11:10:00           | ÷   |
|    |                           |                      |                               |     |
| 18 | B •                       |                      | 每页 18 条,                      | 共1祭 |

## 5.点击新增报价进行第二次或多次报价

| 参与报价 |                    |      |          |                         |      |                     |      |      |      |      |
|------|--------------------|------|----------|-------------------------|------|---------------------|------|------|------|------|
|      | 01                 | 项目信息 |          |                         |      |                     |      |      |      |      |
|      |                    |      | 分包编号:    | D1501005026000399001001 |      |                     |      |      |      |      |
|      |                    |      | 分包名称:    | 【中基期试断勿报名】090201        |      |                     |      |      |      |      |
|      |                    |      | 梁胸人:     | 招标人                     |      | 执行机构: 中基电科          |      |      |      |      |
|      |                    |      | 标书送达时间:  | 2021-09-02 10:50:34     |      | 投标报价: 5000.0        |      |      |      |      |
|      | 02                 | 投标据价 | 3        |                         |      |                     |      |      |      | -    |
|      | 02<br>新規報<br>当前44月 |      | ,您尚未参与报价 |                         |      |                     |      |      |      |      |
|      | 195                | 服给次数 |          | 服价单位                    | 服价人  | 服約时间                | 医蕈状素 | 提交状态 | 1667 | 法正确者 |
|      | 1                  | 1    |          |                         | 标书报价 | 2021-09-02 10:50:34 | 已签章  | 已提交  | Q    |      |
|      |                    |      |          |                         |      |                     |      |      |      |      |
|      |                    |      |          |                         |      |                     |      |      |      |      |
|      |                    |      |          |                         |      |                     |      |      |      |      |
|      |                    |      |          |                         |      |                     |      |      |      |      |
|      |                    |      |          |                         |      |                     |      |      |      |      |
|      |                    |      |          |                         |      |                     |      |      |      |      |

6.需要填写报价数额以及上传电子件(缺失一项即为废标)

| 1940    | 88                      | 单位    | 坦成个数 总个数 | 规档参数 | 上次提交的展 | ☆ 本次報 | in Init |
|---------|-------------------------|-------|----------|------|--------|-------|---------|
| 1       | 投标总价                    | 无     | 1 1      | 无    | 0      | 0.00  | : 0     |
| 02 项目信息 |                         |       |          |      |        | 1     | -       |
| 有       | 关承诺和说明:                 |       |          |      |        |       |         |
| 03 附件信息 | 注意:请提交报的后上传分项报价/总价报价制件! | 58    |          |      |        |       | _       |
| 电子件名称   | 电子性列表(点击重着)             | 电子体管理 |          |      | 说明     |       |         |
| 报价明细    | 无电子件                    | 电子件管理 |          |      |        |       |         |
|         |                         |       |          |      |        |       |         |

## 7.报价填写以及附件上传完毕后点击提交并确定

| 2轮报价阶段,您的报价尚未提交。 | 报价截止时间: 2021/09/02 12:06:33                                                                                                    |                                                                                                    |                                                                                                    |                                                                                                    |                                                                                                    |                                                                                                    |                                                                                                    |                                                                                                    |                                                                                                    |                                                                                                    |
|------------------|----------------------------------------------------------------------------------------------------|----------------------------------------------------------------------------------------------------|----------------------------------------------------------------------------------------------------|----------------------------------------------------------------------------------------------------|----------------------------------------------------------------------------------------------------|----------------------------------------------------------------------------------------------------|----------------------------------------------------------------------------------------------------|----------------------------------------------------------------------------------------------------|----------------------------------------------------------------------------------------------------|----------------------------------------------------------------------------------------------------|
| 01 报价明细          |                                                                                                    |                                                                                                    |                                                                                                    |                                                                                                    |                                                                                                    |                                                                                                    |                                                                                                    |                                                                                                    |                                                                                                    |                                                                                                    |
| 序号               | 名称                                                                                                    | 单位                                                                                                    | 坦成个数                                                                                                    | 总个数                                                                                                    | 规档参数                                                                                                    | 上次提交的最优                                                                                                    | ) <b>*2</b> 38                                                                                                    | θî                                                                                                    | wit                                                                                                    |                                                                                                    |
| 1                | 投标总价                                                                                                    | 无                                                                                                    | 1                                                                                                    | 1                                                                                                    | 无                                                                                                    | 0                                                                                                    | 200000                                                                                                    | :                                                                                                    | 0                                                                                                    |                                                                                                    |
| 02 项目信息          |                                                                                                    |                                                                                                    |                                                                                                    |                                                                                                    |                                                                                                    |                                                                                                    |                                                                                                    |                                                                                                    |                                                                                                    |                                                                                                    |
| 有关承诺             | 15规则:                                                                                                    |                                                                                                    |                                                                                                    |                                                                                                    |                                                                                                    |                                                                                                    |                                                                                                    |                                                                                                    |                                                                                                    |                                                                                                    |
|                  | 注意:清楚交报的后上传分顶服价/总价服价制件!                                                                                                    |                                                                                                    |                                                                                                    |                                                                                                    |                                                                                                    |                                                                                                    |                                                                                                    |                                                                                                    |                                                                                                    |                                                                                                    |
| 03 附件信息          |                                                                                                    |                                                                                                    |                                                                                                    |                                                                                                    |                                                                                                    |                                                                                                    |                                                                                                    |                                                                                                    | -                                                                                                    |                                                                                                    |
| 电子件名称            | 电子件列表(点击查看)                                                                                                    | 电子件管理                                                                                                    |                                                                                                    |                                                                                                    |                                                                                                    | 88.89                                                                                                    |                                                                                                    |                                                                                                    |                                                                                                    |                                                                                                    |
| 报价明细             | 123.png 遺<br>共1                                                                                                    | 电子件管理                                                                                                    |                                                                                                    |                                                                                                    |                                                                                                    |                                                                                                    |                                                                                                    |                                                                                                    |                                                                                                    |                                                                                                    |
|                  |                                                                                                    |                                                                                                    |                                                                                                    |                                                                                                    |                                                                                                    |                                                                                                    |                                                                                                    |                                                                                                    |                                                                                                    |                                                                                                    |
|                  |                                                                                                    |                                                                                                    |                                                                                                    |                                                                                                    |                                                                                                    |                                                                                                    |                                                                                                    |                                                                                                    |                                                                                                    |                                                                                                    |
|                  |                                                                                                    |                                                                                                    |                                                                                                    |                                                                                                    |                                                                                                    |                                                                                                    |                                                                                                    |                                                                                                    |                                                                                                    |                                                                                                    |
| 2                | <ul> <li>(5800年8月、1980年4月20、</li> <li>01 投价明细</li> <li>年日</li> <li>1</li> <li>02 项目信息</li> <li>62,亦計</li> <li>63,前件信息</li> <li>63,前件信息</li> <li>847年3年</li> <li>現代明細</li> </ul> | ASB(H)AR, 2017(BA)(山井田): 2021/09/02 12:06:33<br>01 股价明細<br>#5日 名称<br>1 股际品价<br>02 项目信息<br>和文本版和GB(H):<br>:1日 電理交配的后上在分级配的/260 服的例析1<br>03 附件信息<br>和子件名称 电子件交流(应用函者)<br>123.pog き<br>用(19)用 共1 | ASBEIDER, 19978969844度文。 現分報出計明: 2021/09/02 12:06:33<br>01 投价明细<br>#55 名<br>1 記録: 2021/09/02 12:06:33<br>02 项目信息<br>約2 项目信息<br>約3 許許信息/<br>約3 許許信息/<br>123 前型公開的話上作分類類的/品的服物解釋:<br>123 前型公開的話上作分類類的/品的服物解释:<br>123 前型公開的話上作分類類的/品的服物解释:<br>123 前型合用 12:00 意<br>取行明明 共1介 | ASBENDER, 2013/BRONE+AREX, REYALLEDHUI: 2021/09/02 12:06:33<br>01 投价明细<br>#-51 名目<br>02 项目信息<br>和文宗派和研究:<br> | ASBENDRE, SEIDBRING ##E2, BENBLEHRIN: 2021/09/02 12:06:33<br>01 投价明细<br>#RE 28: 単位 低低作数 点子数<br>1 記録回行 无 1 1<br>02 项目信息<br>新文系派(GBR):<br>注意: LAESE(BODE,LE5:7)を展明/(ZSO)(BODEHE1<br>5.2 [LAESE(BODE,LE5:7)を展明/(ZSO)(BODEHE1<br>123.png 意 40.7412(BDE)<br>日子(F2)(BDE<br>月1 个<br>日子(F2)(BDE)<br>日子(F2)(BDE)<br>日子(F2)(F2)(F2)(F2)(F2)(F2)(F2)(F2)(F2)(F2) | RENEFINE 1000809848世紀、 RENELLINE 2021/00/02 12:06:33<br>01 投价明细<br>#80 名称 第02 低級介教 日子教 展出教展<br>1 取取目的 无 1 1 无<br>02 项目信息<br>新文示記的研究<br>13 原文系記的研究<br>13 原文系記的研究<br>13 原文系記的研究<br>13 原文系記的研究<br>13 原文系記的研究<br>13 原文系記的研究<br>13 原文系記的研究<br>13 原文系記的研究<br>13 原文系記的研究<br>13 原文系記的研究<br>14 原本研究系统 电子作效性(高先高者) 电子作效性<br>其1 个<br>电子符数器 | ASBENDRE, 19979847444年22, 1864年41月191: 2021/09/02 12:06:33<br>01 投价明细<br>1 日本 日本 日本 日本 日本 日本 日本 日本 日本 日本 日本 日本 日本 | REREFINER, 100798(11):44-1世文。 REFERENCE 1201/00/02 12:06:33<br>01 投行明細<br>1 2016267 无 1 1 无 0 200004<br>02 项目信息<br>和文派政府(24)16<br>和文派政府(24)16<br>和文政府(24)16<br>和文政府(24)16<br>和政府(24)16<br>和文政府(24)16<br>和文政府(24)16<br>和文政府(24)16<br>和文政府(24)16<br>和文政府(2 | ASBENDRE, BENBRING # #EX. BENBLIEHRIE: 2021/09/02 12:06:33<br>01 投价明细<br>#80 386 402 10 LeC 43 ABRIPAR LiX(BOS) 4-2(BEC)<br>1 1 20 ERG 50 元 1 1 元 0 20000( C<br>02 项目信息<br>#2.年前期代码图:<br>#2.年前期代码图:<br>#2.日前期代码图:<br>#2.年前期代码图:<br>#2.日前期代码图:<br>#2.日前代码图:<br>#2.日前代码图:<br>#2.日前代码图:<br>#2.日前代码图:<br>#2.日前代码图:<br>#2.日前代码图:<br>#2.日前代码图:<br>#2.日前代码图:<br>#2.日前代码图:<br>#2.日前代码图:<br>#2.日前代码图:<br>#2.日前代码图:<br>#2.日前代码图:<br>#2.日前代码图:<br>#2.日前代码图: | ALBERTINGE, BETTINGENER, BETTINGENER, BETT |

## 8. 此处为二次或多次报价的信息(无需进行电子签章)

## 注意:上传的报价附件应符合招标文件内容,请注意线下纸质文件是否盖章

| ク1 项目信息       -         分報源程: D1501005026000399001001       -         分報源程: L10基期以低所物能合] 900201       -         建築人: 脱标人       BAFINA: 中基电科         医机能达到端: 2021-09-0210.50.34       -         D2 投标服化       -         market: Fasekastrike, Stothen, Stothen, | ク7 项目信息                                                                                                    |   |      |          |          |                       |     |   |      |                     |     |     |   |               |
|----------------------------------------------------------------------------------------------------|----------------------------------------------------------------------------------------------------|---|------|----------|----------|-----------------------|-----|---|------|---------------------|-----|-----|---|---------------|
| 分報編録: D1501005026000399001001         分報編録: D1501005026000399001001         ····································                                                                                                    | 分報編録: D15010050656600039001001         分報品録: [+地展期結果前報名] 000201         建製: 指示人       熱方前船: +古塩県括         活出送透明: 2021-09-02 10:50:34       脱行前船: +古塩県括         502 投伝形化                                                                                                    |   | 01   | 项目信息     |          |                       |     |   |      |                     |     |     |   | -             |
| 第編編集算研報後1990201         現場1: 前新人       現行前編: 中遺母將         香柑園送営師: 2021-09-021050-34       最短観念: 5000.0         -         -         -         -         -         -         -         -         -         -         -         -         -         -         -         -         -         -         -         -         -         -         -         -         -         -         -         -         -         -         -         -         -         -         -         -         -         - <td>分配 振行       性機械精術部長100001         建筑上 施兵       施行税 中基电兵         - 新福祉活動課       2021-09-02 10-50:34         DE               - 新福祉活動課       2021-09-02 10-50:34       銀行政 加合       1       1       1       1       1       1       1       1       1       1       1       1       1       1       1       1       1       1       1       1       1       1       1       1       1       1       1       1       1       1       1       1       1       1       1       1       1       1       1       1       1       1       1       1       1       1       1       1       1       1       1       1       1       1       1       1       1       1       1       1       1       1       1       1       1       1       1       1       1       1       1       1       1       1       1       1       1       1       1       1       1       1       1       1       1       1       1       1       1       1       1       1       1       1</td> <td></td> <td></td> <td></td> <td>分包编号:</td> <td>D15010050260003990010</td> <td>001</td> <td></td> <td></td> <td></td> <td></td> <td></td> <td></td> <td></td>                                                                                                    | 分配 振行       性機械精術部長100001         建筑上 施兵       施行税 中基电兵         - 新福祉活動課       2021-09-02 10-50:34         DE               - 新福祉活動課       2021-09-02 10-50:34       銀行政 加合       1       1       1       1       1       1       1       1       1       1       1       1       1       1       1       1       1       1       1       1       1       1       1       1       1       1       1       1       1       1       1       1       1       1       1       1       1       1       1       1       1       1       1       1       1       1       1       1       1       1       1       1       1       1       1       1       1       1       1       1       1       1       1       1       1       1       1       1       1       1       1       1       1       1       1       1       1       1       1       1       1       1       1       1       1       1       1       1       1       1       1       1       1       1                                                                                                    |   |      |          | 分包编号:    | D15010050260003990010 | 001 |   |      |                     |     |     |   |               |
|                                                                                                    | 加強     脱分振     化合振       法指進法規制:     2021:00-02:10:50:24     2025:00-02         DE     大学学校学校         P     NAXABE     NAXABE         NO     NAXABE     NAXABE         NO     NAXABE     NAXABE         NO     NAXABE     NAXABE         NO     NAXABE     NAXABE         NO     NAXABE     NAXABE         NO     NAXABE         NO     NAXABE         NO     NAXABE         NO     NAXABE         NO     NAXABE         NO     NAXABE         NO     NAXABE         NO     NAXABE         NO         NO         NO         NO         NO         NO         NO         NO         NO         NO         NO         NO         NO         NO         NO         NO         NO         NO         NO         NO   <                                                                                                    |   |      |          | 分包名称:    | 【中墓測试締勿报名】0902        | 201 |   |      |                     |     |     |   |               |
| 55代地図2時頃: 2021-09-02 10:50:34                                                                                                    | 新規調整     2021 109 02 10:00:03     現活業     現活業     1000000000000000000000000000000000000                                                                                                    |   |      |          | 采购人:     | 招标人                   |     |   | 1    | 丸行机构: 中基电科          |     |     |   |               |
| 02         投标报价         一           当該处于基本总额阶段,包的股份已進去。         序         股份承偿         新价人         服約時間         質量化素         第二           序         股份承偿         新价人         服約時間         質量化素         新价         質量化素         第三                                                                                                    | 02 投标报价         投标报行数:必然的指用:         一           当前位于数:必然的指用:         前面前前日直交。           序         新約次期           市         新約次期           1         2           2         1           6         新約計算           6         新約計算           2         1                                                                                                    |   |      |          | 标书送达时间:  | 2021-09-02 10:50:34   |     |   | 1    | 免疫振動: 5000.0        |     |     |   |               |
| 02 投标报价                                                                                                    | 0.2 投伝報告                                                                                                    | 1 |      |          |          |                       |     |   |      |                     |     |     |   |               |
| 当時处于結末総務が指導、昭和税の一規定、<br>序 配の次数 配の単位 新行人 配付計画 語当にた 成文化式 配け 話当売有<br>1 2 2021-09-42 11:38-45 未活算 已成文 Q 等                                                                                                    | 当時級于編北範疇計解例、短期限行已建立。                                                                                                    |   | 02   | 投标报价     |          |                       |     |   |      |                     |     |     |   | -             |
| 序         新的水数         新的水板         新的水板         新日本市           1         2         2021-09-42 11:38:45         米語章         已超交         Q         拳                                                                                                    | 序         新的次数         新的单位         新的本         新的单位         新的单位         新的单位         新会         新会         新会         新会         新会         新会         新会         新会         新会         新会         新会         新会         新会         新会         新会         第合         第合 |   | 当前处于 | F第2轮报价阶段 | ,您的报价已提交 | •                     |     |   |      |                     |     |     |   |               |
| 1 2 2021-09-02 11:58:45 未簽章 已描交 Q 幸                                                                                                    | 1 2 2 2021-09-02 11:59.45 未短重 已度交 Q 巻<br>2 1 時計級价 2021-09-02 10:50:34 已至章 已建交 Q                                                                                                    |   |      |          |          |                       |     |   |      |                     |     |     |   | 88 <b>6</b> 4 |
|                                                                                                    | 2 1 時用級約 2021-09-02 1050:34 已盛幸 已建杂 Q                                                                                                    |   | 1    | 2        |          |                       |     | - |      | 2021-09-02 11:58:45 | 未短章 | 已提交 | Q | *             |
| 2 1 原料股价 2021-09-02 10:50:34 已歴章 已建立 Q                                                                                                    |                                                                                                    |   | 2    | 1        |          | <u> </u>              |     | ē | 示书报价 | 2021-09-02 10:50:34 | 已签案 | 已經交 | Q |               |
|                                                                                                    |                                                                                                    |   |      |          |          |                       |     |   |      |                     |     |     |   |               |
|                                                                                                    |                                                                                                    |   |      |          |          |                       |     |   |      |                     |     |     |   |               |
|                                                                                                    |                                                                                                    |   |      |          |          |                       |     |   |      |                     |     |     |   |               |
|                                                                                                    |                                                                                                    |   |      |          |          |                       |     |   |      |                     |     |     |   |               |